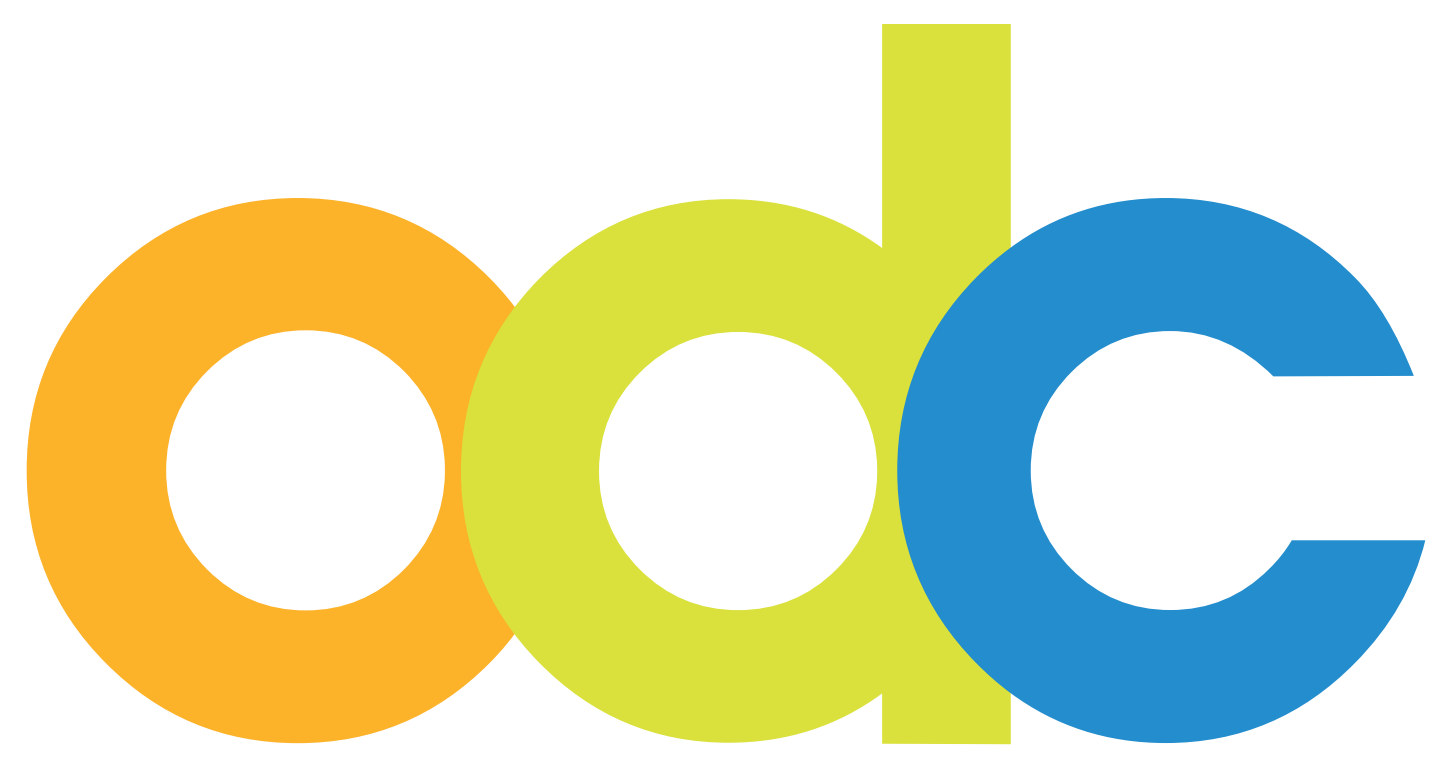

Internet-basierte Vorbereitung und Betreuung für internationale Studierende und Wissenschaftler an deutschen Hochschulen

# opendc.distributed-campus.org

Handbuch für Nutzeradministratoren Konfiguration

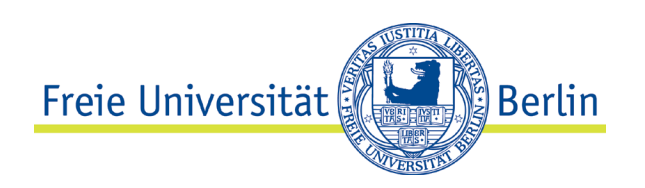

Kontakt: Freie Universität Berlin Universitätsbibliothek Center für Digitale Systeme (CeDiS) Projekt: Open Distributed Campus E-Mail: opendc@fu-berlin.de Ihnestr. 24, 14195 Berlin

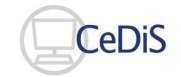

Stand: Juli 2022

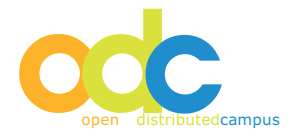

# Inhaltsverzeichnis

| Kor | ntakt                                                               | 2 |  |
|-----|---------------------------------------------------------------------|---|--|
| Hin | Hinweise                                                            |   |  |
| 1   | Account                                                             | 5 |  |
| 2   | Allgemeine Hinweise                                                 | 5 |  |
| 3   | Gruppenkonzept                                                      | 5 |  |
| 4   | Gruppendefinition                                                   | 6 |  |
|     | 4.1 Researcher Timeline                                             | 6 |  |
|     | 4.2 Automatische Nutzerfreischaltung für eine Gruppe                | 6 |  |
| 5   | Rollenkonzept                                                       | 7 |  |
|     | 5.1 Zuweisen von Rollen                                             | 7 |  |
| 6   | Nutzerverwaltung (Studierende)                                      | 8 |  |
|     | 6.1 Freischaltung neu registrierter User (Gesamtansicht)            | 8 |  |
|     | 6.2 Freischaltung neu registrierter User (Timeline-Student-Browser) | 8 |  |
|     | 6.3 Löschen User                                                    | 9 |  |
|     | 6.4 Bestätigungs-Mail bei studentischer Registrierung               | 9 |  |

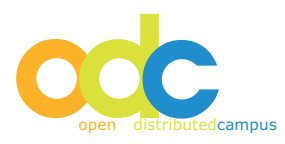

# Hinweise

Als Administrator sind Sie für die Verwaltung aller Nutzer, Gruppen und Rollen für Ihre Hochschule verantwortlich.

Sie erstellen neue Gruppen gemäß den Anforderungen Ihrer internationalen Klientel,

Sie weisen Ihren Kolleginnen und Kollegen die entsprechenden redaktionellen Rechte zu und Sie authentifizieren und löschen studentische Nutzerdaten.

Bitte gehen Sie sehr verantwortungsvoll mit Ihrem Nutzernamen und Ihrem Passwort um, da in der Datenbank personenbezogene Daten gespeichert werden, die aus daten- schutzrechtlichen Gründen eine sehr hohe Sicherung genießen.

Falls Sie Ihr Passwort vergessen sollten, dann wenden Sie sich bitte direkt an das Open Distributed Campus Team bei CeDiS: opendc@fu-berlin.de

Sollten Sie Fragen haben, so können Sie uns jederzeit kontaktieren!

lhr

Open Distributed Campus Team Center für Digitale Systeme (CeDiS) Freie Universität Berlin

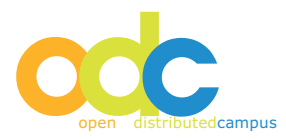

#### 1 Account

Der Administrations-Zugriff erfolgt über das Administrator-Passwort, das Ihnen vom Open DC Team der Freien Universität Berlin mitgeteilt wurde.

Mit diesem Zugang verwalten Sie die Nutzerdaten, sowie das Gruppen- und Rollenkonzept in Ihrer Open DC Plattform. Wenn Sie Ihren Account erhalten haben, so loggen Sie sich auf Ihrer Plattform mit diesen Daten ein.

# 2 Allgemeine Hinweise

#### Navigation

Bitte verwenden Sie nach dem Login mit Ihrem Administrator-Account NICHT die Vor- und Zurück-Buttons Ihres Browsers. Hierdurch können von Ihnen vorgenommene Editierungen oder Konfigurationen aufgehoben werden.

Navigieren Sie stattdessen ausschließlich über die vorhandene Navigation und die eingebetteten Buttons.

# Time-Out

Aus Sicherheitsgründen ist ein automatisches so genanntes "Time-Out" eingebaut. Dieses sorgt für ein automatisches Logout, wenn Sie nach dem Einloggen ca. 10 Minuten inaktiv bleiben.

# 3 Gruppenkonzept

Der Administrator legt die verschiedenen Gruppen für die eigene Hochschule an. Das Gruppenkonzept sieht vor, dass Studierende laut ihren Eigenschaften in Gruppen zusammengefasst werden, z.B. Gruppe "Erasmus incomings".

Jede Gruppe erhält einen eigenen gruppenspezifischen Editor, siehe Rollenkonzept.

Die jeweilig angelegte Gruppe wird wie benannt auch im Registrierungsformular für die Studierenden ausgegeben (im Feld "Austauschprogramm" bzw. "Study Abroad Program").

Neue Gruppen werden wie folgt erstellt:

- Login als Administrator
- Security → Group Browser
- Add group
- Geben Sie den Namen der Gruppe ein
- Klick auf "add group"

| Group Name                                         | Group Actions | Controls                                     | Group Type          |
|----------------------------------------------------|---------------|----------------------------------------------|---------------------|
| Demo                                               | Remove        | DUO [not active] AUTOMATIC APPROVAL [Add]    | researcher [Add]    |
| ERASMUS+ Biologie                                  | Remove        | DUO [not active] AUTOMATIC APPROVAL [Add]    | researcher [Add]    |
| Guest                                              | Remove        | DUO [not active] AUTOMATIC APPROVAL [Add]    | researcher [Add]    |
| International Master's programs                    | Remove        | DUO [not active] AUTOMATIC APPROVAL [Remove] | researcher [Add]    |
| Internationale Bewerbungen (Bachelor/Staatsexamen) | Remove        | DUO [not active] AUTOMATIC APPROVAL [Remove] | researcher [Add]    |
| Internationale Bewerbungen (Master)                | Remove        | DUO [not active] AUTOMATIC APPROVAL [Remove] | researcher [Add]    |
| Jetspeed                                           |               | DUO [not active] AUTOMATIC APPROVAL [Add]    | researcher [Add]    |
| Studienstart nach Semesterbeginn                   | Remove        | DUO [not active] AUTOMATIC APPROVAL [Add]    | researcher [Remove] |
| test                                               | Remove        | DUO [not active] AUTOMATIC APPROVAL [Add]    | researcher [Add]    |
| test_CeDiS FU-Berlin                               | Remove        | DUO [not active] AUTOMATIC APPROVAL [Add]    | researcher [Add]    |
| test_Erasmus                                       | Remove        | DUO [not active] AUTOMATIC APPROVAL [Add]    | researcher [Add]    |
| Zentralaustausch                                   | Remove        | DUO [not active] AUTOMATIC APPROVAL [Add]    | researcher [Remove] |

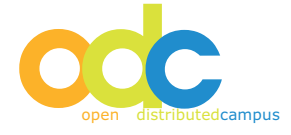

# Achtung: Bitte verwenden Sie im Gruppennamen KEINE Sonderzeichen!

# 4 Gruppendefinition

# 4.1 Researcher Timeline

Nach der Erstellung einer neuen Gruppe haben Sie die Möglichkeit, dieser Gruppe eine "Timeline Definition" zuzuweisen.

Die Konzeption sieht zwei verschiedene Arten der Timeline vor:

- Für Studierende: "Student Timeline" (feste Datum-Angaben für Beginn- und Ende von Timeline und Tasks)
- Für Wissenschaftler: "Researcher Timeline" (Datum-Angaben für Timeline und Tasks in Wochen; Timeline beginnt relativ mit dem ersten Login des Nutzers; keine feste Bindung an Datum-Angaben)

Standardmäßig wird eine neu erstellte Gruppe mit der "Student Timeline" ausgegeben.

Wenn Sie eine Gruppe angelegt haben, die für die Zielgruppe internationale Wissenschaftler / Forscher genutzt werden soll, dann muss dieser neuen Gruppe die "Researcher Timeline" zugewiesen werden:

- Login als Administrator
- Security → Group Browser
- Neben der betreffenden Gruppe in der Spalte: Group Type
- Klick auf researcher "add"

Gruppen, denen eine "Researcher Timeline" zugewiesen ist, wird wie folgt angezeigt:

| Group Name              | Group Type          |
|-------------------------|---------------------|
| Forscher Biologie (Bsp) | researcher [remove] |

# 4.2 Automatische Nutzerfreischaltung für eine Gruppe

Wenn Sie für eine Gruppe eine automatische Nutzerfreigabe wünschen, dann können Sie einer Gruppe das Attribut "automatic approval" hinzufügen, z.B. für eine Bewerbergruppe, deren Nutzer Sie nicht namentlich kennen und somit bei der manuellen Freischaltung auch nicht gegenprüfen könnten. Wenn sich ein Nutzer beim Ausfüllen des Registrierungsformulars dann für diese Gruppe mit "automatic approval" registriert, so wird dieser Nutzerzugang automatisch frei geschaltet und der Nutzer per Mail informiert:

- Login als Administrator
- Security -> Group Browser
- Neben der betreffenden Gruppe in der Spalte: Group Type
- Klick auf "automatic approval" -> add

Gruppen, denen die automatische Freischaltung zugewiesen ist, werden wie folgt angezeigt:

| Group Name | Group Type         |
|------------|--------------------|
| Bewerber   | automatic approval |

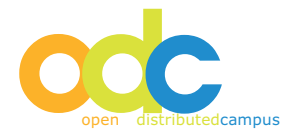

#### 5 Rollenkonzept

Open DC verfügt über drei zentrale Rollen – neben der Rolle des Administrators:

- Manager (gruppenübergreifend): der Manager ist der Nutzeradministrator, der Gruppen erstellt, Rollen zuweist und studentische Registrierungen authentifiziert.
- Maineditor (gruppenübergreifend): der Maineditor (Hauptredakteur) erstellt und aktualisiert die zentralen Inhalte in Distributed Campus, die den gruppenspezifischen Editoren zur Verfügung gestellt werden. Siehe: Guideline Maineditor
- Editor (gruppenspezifisch): der Editor erstellt und aktualisiert die Inhalte, die für seine Gruppe spezifisch sind. Siehe: Guideline Editor
- Student (gruppenspezifisch): Studierende sind die Endnutzer von Distributed Campus. Sie wählen bei der Registrierung die Gruppe aus, zu der sie gehören. Auf diese Weise werden ihnen die Inhalte zur Verfügung gestellt, die spezifisch für die entsprechende Gruppe sind.

#### 5.1 Zuweisen von Rollen

Anlegen eines neuen Benutzers: add user

Füllen Sie den Nutzerdatensatz aus und wählen Sie bei Rolle aus dem Drop-Down Menü die entsprechende Rolle aus. Anschließend wählen Sie die zugehörige Gruppe.

Bei den Rollen Maineditor und Manager (=Nutzeradmin) wird keine Gruppenzugehörigkeit vergeben, da diese beiden Rollen gruppenübergreifend arbeiten.

| Persönliche Daten                                                                                                    |                            |
|----------------------------------------------------------------------------------------------------|----------------------------|
| Benutzername *                                                                                                    |                            |
| Um das Passwort zu ändern,<br>geben Sie bitte die Daten ein, verwenden Sie mind. 8 Zeichen, einen Kleinbuchstaben und eine Zahl. |                            |
| Passwort *                                                                                                    | Passwort (mind. 8 Zeichen) |
| Passwort bestätigen *                                                                                                    |                            |
| Vorname *                                                                                                    |                            |
| Nachname *                                                                                                    |                            |
| E-Mail *                                                                                                    |                            |
| Role                                                                                                    | editor 💌                   |
| Group                                                                                                    |                            |
| Heimuniversität *                                                                                                    | American University        |
| Neue Inhalte anzeigen                                                                                                    |                            |
| Neue/Verbesserte Inhalte anzeigen (Tage) *                                                                                       |                            |
| Newsletter                                                                                                    |                            |
| Subscribe to the newsletter                                                                                                    |                            |
| Disabled                                                                                                    | V                          |
| Passwort zuletzt geändert                                                                                                    |                            |
| Letzter Login                                                                                                    |                            |
| Language                                                                                                    |                            |
| Sprache                                                                                                    | de 🔹                       |
| Add User Ø Abbrechen                                                                                                    |                            |

Entfernen Sie das Häkchen bei DISABLED > "save"

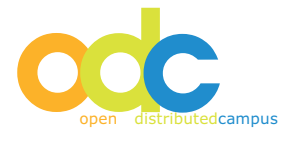

# 6 Nutzerverwaltung (Studierende)

Die Studierenden müssen sich aus datenschutzrechtlichen Gründen selbst registrieren.

Bei der Eingabe der Daten in das Registrierungsformular wählen die Studierenden ihre Gruppe aus, die ihnen vorab vom entsprechenden Editor mitgeteilt wurde. Nach Eingang einer Registrierung ist diese in der Nutzerliste der Administrator-Ansicht gelb hinterlegt und muss frei geschaltet werden.

Erst nach der Authentifizierung durch den Administrator kann sich der Studierende einloggen!

# 6.1 Freischaltung neu registrierter User (Gesamtansicht)

- Login als Administrator
- DC User Browser
- Groups: Austauschprogramm laut Liste der Organisationen prüfen und im entsprechenden Dokument als registriert vermerken; bei falscher Gruppenzuordnung diese entfernen und das Häkchen bei der richtigen Gruppe setzen
- Roles: Student (Standardeinstellung bzgl. Registrierung übers Registrierungsformular)
- Edit: Accept User (wenn der User authentifiziert ist)

Sollte sich ein Studierender versehentlich mehrfach registriert haben, dann kann nur eine Registrierung wie beschrieben authentifiziert werden.

Die weiteren Registrierungen sind zu löschen, siehe 5.3.

# Achtung: Vor dem Löschen NICHT "reject user" klicken!

# 6.2 Freischaltung neu registrierter User (Timeline-Student-Browser)

Neu registrierte Nutzer können aus der Gesamtübersicht der Nutzer frei geschaltet werden, siehe 6.1. Darüber hinaus haben Sie die Möglichkeit, Freischaltungen einer bestimmten Gruppe aus einer eigenen gruppenspezifischen Übersicht zu bearbeiten:

- Login als Administrator
- DC Timeline-Student-Browser
- Group Filter: aus dem Drop-Down-Menü die betreffende Gruppe auswählen
- Timelines: anschließend die betreffende gruppenspezifische Timeline aus dem Drop-Down-Menü auswählen
- Select Timeline anklicken

| C User<br>owser | DC Timeline-<br>Student<br>Browser | Group Browser     | Category Type<br>Browser |        |
|-----------------|------------------------------------|-------------------|--------------------------|--------|
|                 | /                                  |                   |                          |        |
|                 |                                    |                   |                          | /      |
| roup Filt       | er                                 |                   |                          |        |
| lo group sele   | ected                              |                   |                          | Groups |
|                 |                                    | /                 |                          |        |
| Timelines       | (0) Select Timeli                  | ne All Students ( | 0)                       |        |
|                 |                                    |                   |                          |        |
| Timeline        |                                    |                   |                          |        |

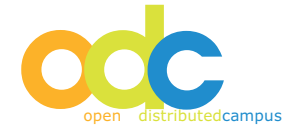

• In dieser Ansicht nach Sortierung Gruppe und Timeline können die Nutzerdatensätze direkt durch klick auf "approve user" frei geschaltet werden:

| Group Filter                                           |                        |                      |
|--------------------------------------------------------|------------------------|----------------------|
| FUBIS                                                  | Groups                 |                      |
|                                                        |                        |                      |
| Timelines (4) Timeline Students: 81 All Students (239) |                        | \<br>\               |
| Student                                                | Timeline               | Status               |
| 1. Alexander, Bridget                                  | Term III 2017 (Summer) | Nutzer/in bestätigen |
| 2 Arana Cardelur, Terera                               |                        |                      |
| -2. Atolia Calucius, Teresa                            | Term III 2017 (Summer) | Nutzer deaktivieren  |

Bei der Freischaltung von Nutzern erhalten diese automatisch eine entsprechende Benachrichtigung per E-Mail!

# 6.3 Löschen User

Aus datenschutzrechtlichen Gründen müssen die Daten von Studierenden, die nach dem Aufenthalt an Ihrer Hochschule wieder nach Hause zurückgekehrt sind, aus Distributed Campus gelöscht werden.

Das Löschen wird von den Editoren dahingehend vorbereitet, dass der Administrator die zu löschenden Nutzer rot hinterlegt in der Nutzerliste vorfindet.

- Login als Administrator
- Security → DC User Browser
- Rot hinterlegte Nutzer heraussuchen
- Klick auf delete User
- Löschen bestätigen

Alle von den Editoren auf "disable" gesetzten Nutzer können über folgende Suchanfrage aufgefunden werden:

- Filter string: T
- Field: Disabled
- · Klick auf "Filter"

Um alle auf "disable" gesetzten Nutzer auf einmal zu löschen klicken Sie bitte auf "delete all disabled users" und bestätigen Sie das Löschen.

#### Achtung:

#### Gelöschte Nutzer können NICHT wiederhergestellt werden!

#### 6.4 Bestätigungs-Mail bei studentischer Registrierung

Aus Datenschutzgründen muss ermöglicht werden, dass Nutzende nach Ausfüllen und Absenden des Registrierungsformulars zunächst eine automatisch generierte E-Mail erhalten, in der sie durch Klick auf einen Link ihre E-Mail-Adresse bestätigen. Login ist erst nach klick auf diesen Bestätigungslink möglich - und nachdem die Registrierung vom Nutzeradmin frei gegeben wurde (falls nicht "automatic approval" aktiviert ist. Diese Funktionalität wird global für eine ganze ODC-Instanz über den Group Browser aktiviert:

- · Login als Administrator
- Security -> Group Browser
- Tabelle: unter "Controls" neben CONFIRM EMAIL BY NEW USER klick auf "add"

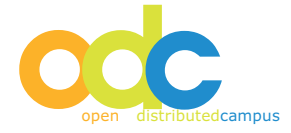